## Procédure d'accès à l'espace Club C.A.T. (accès restreint)

1 - Connectez-vous au site CAT-ADREXO.FR

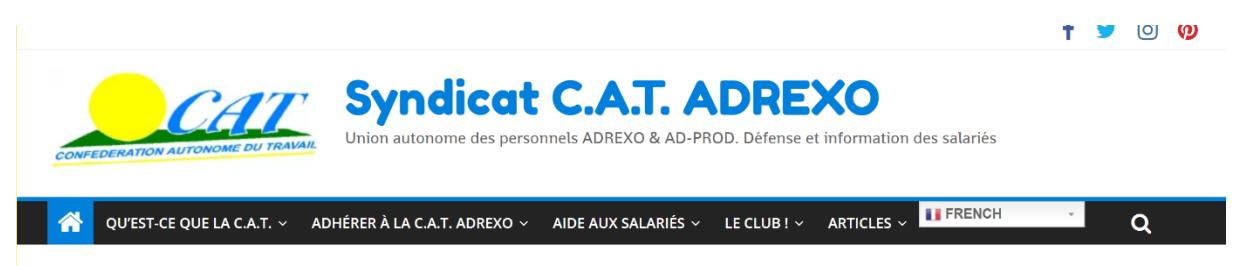

2 - Dans le bandeau en haut d'écran, cliquez sur « LE CLUB » :

## LE CLUB ! ~

3 – Vous devez être identifié pour avoir accès à cette rubrique (nous vous ouvrons un accès sur demande après validation).

Dans le menu déroulant, cliquez sur « Se connecter » :

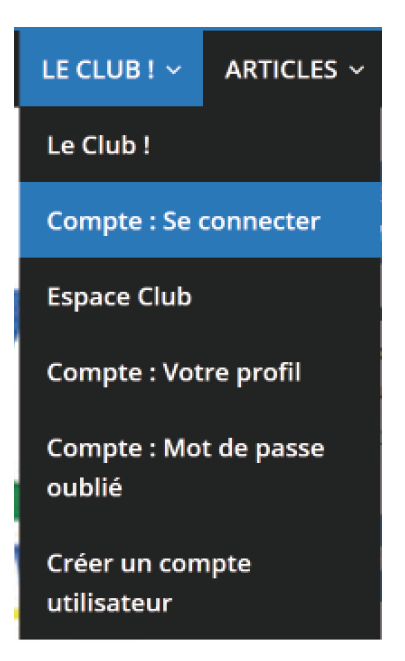

4 – Une page s'affiche et vous demande de taper votre identifiant et votre code :

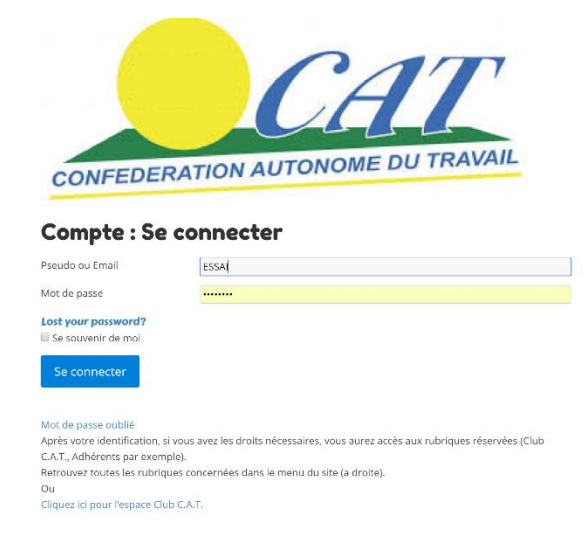

Lors de votre inscription, vous avez reçu un mail vous invitant à personnaliser votre mot de passe. Votre identifiant est en général votre nom mais vous pouvez également utiliser l'adresse mail donné sur le formulaire d'inscription.

Cliquez sur « Se connecter ».

Si votre identifiant est reconnu, vous êtes désormais identifié et vous avez accès aux rubriques du Club CAT. Un message vous indique « vous êtes désormais connecté » :

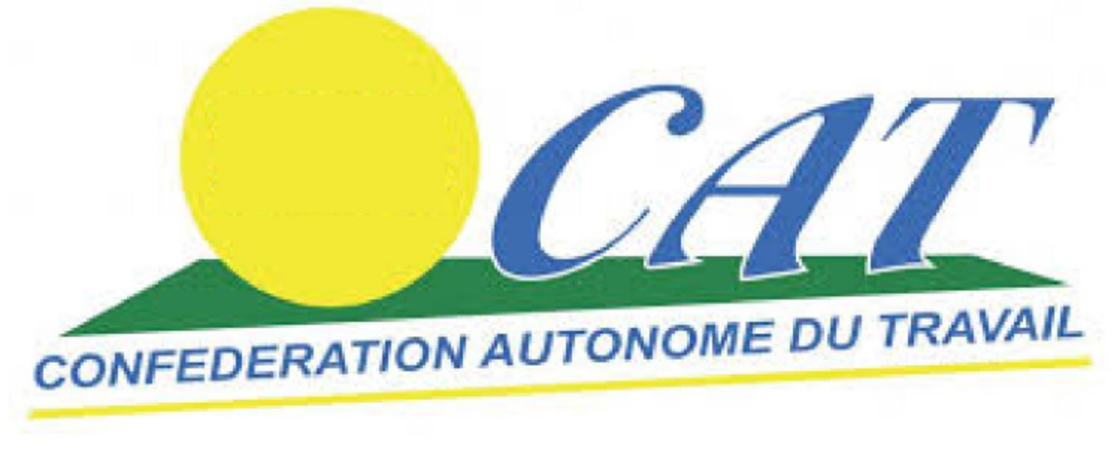

## **Compte : Se connecter**

Vous êtes actuellement connecté en tant que CAT-ADREXO. Déconnexion » Mot de passe oublié Après votre identification, si vous avez les droits nécessaires, vous aurez accès aux rubriques réservées (Club C.A.T., Adhérents par exemple). Retrouvez toutes les rubriques concernées dans le menu du site (a droite). Ou Cliquez ici pour l'espace Club C.A.T.

5 – Dans le menu déroulant « LE CLUB », cliquez sur « Espace Club », vous aurez accès à la rubrique directement :

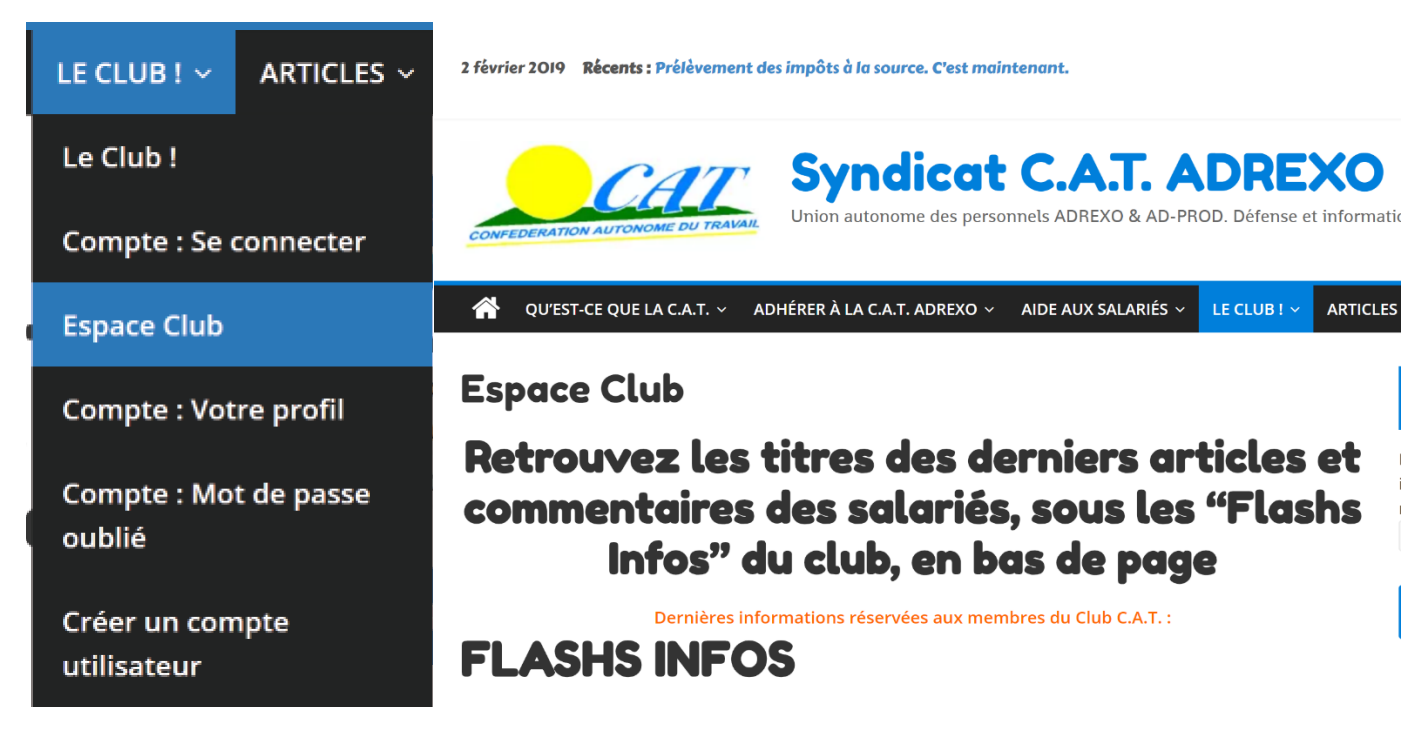